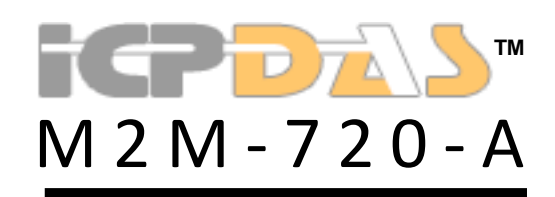

FAQ Version 1.20

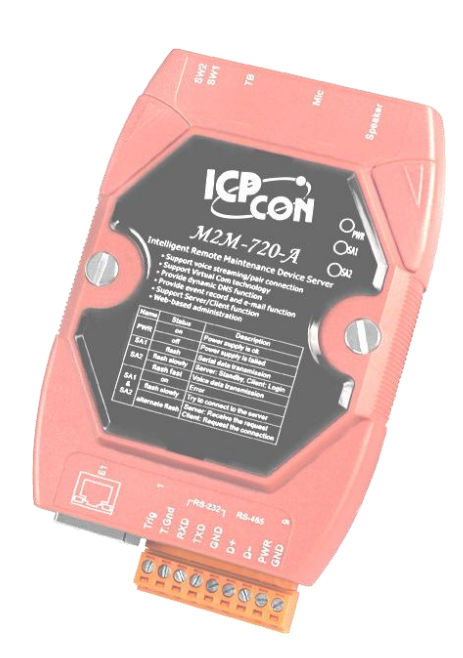

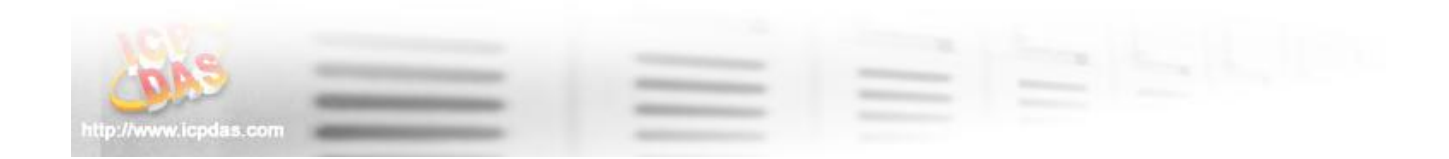

# **Contents**

| Q1: | 電源指示燈(PWR LED)熄滅,該怎麼辨           | 3  |
|-----|---------------------------------|----|
| Q2: | 為何 SA1 和 SA2 指示燈保持在亮燈狀態         | 3  |
| Q3: | 為何 SA1 and SA2 指示燈長時間呈現同時慢速閃爍狀態 | 3  |
| Q4: | 通話品質不佳,該怎麼辨                     | 3  |
| Q5: | 無法寄送事件紀錄                        | 3  |
| Q6: | 忘記目前的 IP 設定,要如何透過網頁進行設定與操作?     | 4  |
| Q7. | 無法開啟網頁                          | 10 |
| Q8. | 伺服端與客戶端之間無法連線                   | 11 |
| Q9: | 伺服端與客戶端之間已連線,但 Com Port 無法通訊    | 14 |
| Q10 | :如何建立一個 ETM 連線                  | 17 |

# 常見問題

Q1: 電源指示燈(PWR LED)熄滅,該怎麼辨

A1: 表示 M2M-720-A 的電源供應異常,請檢查電源接線是否正常, 並確認供應電壓為直流 10~30 伏特範圍內。

- Q2: 為何 SA1 和 SA2 指示燈保持在亮燈狀態
- A2: 表示 M2M-720-A 應用程式異常,請重置 M2M-720-A 並於 "Information"網頁中,檢查軟體認證狀態正常與否。

客戶端模式下,請於"Standard Config"網頁檢查伺服端的 DNS/IP 和網路設定是否正確。

- Q3: 為何 SA1 and SA2 指示燈長時間呈現同時慢速閃爍狀態
- A3: 此狀況表示 M2M-720-A 無法與其他 M2M-720-A 建立連線,請 檢查 M2M-720-A 之網路接線及設定。

客戶端模式下,請於"Standard Config"網頁檢查伺服端的 DNS/IP 和網路設定是否正確。

- Q4: 通話品質不佳, 該怎麼辨
- A4: 請分別在伺服端及客戶端上的 M2M-720-A "Audio Config"網頁上,調整聲音品質及聲音輸出及輸入音量。
- Q5: 無法寄送事件紀錄
- A5: 請檢查 M2M-720-A 上的"Event Report"和"Mail Server Setting"設 定網頁之內容正確與否

M2M-720-A FAQ (Version 1.20, Dec/2016)

- Q6: 忘記目前的 IP 設定,要如何透過網頁進行設定與操作?
- A6: 進行網頁設定與操作之前,當然必須先確定 M2M-720-A 的 IP 位 址,取得 IP 位址的方式有兩種,分述如下:
  - 方法一:暫時還原 IP 位址為預設值

步驟 1: 將 PC 與 M2M-720-A 依下圖,進行配置。

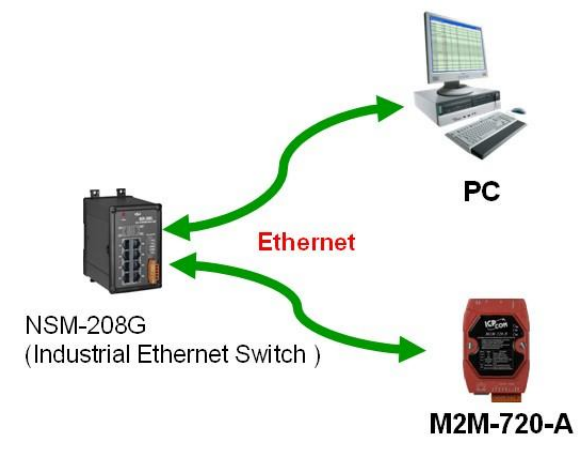

步驟 2: 將 SW1 設為 ON, SW2 設為 OFF。

步驟 3: 開啟 M2M-720-A 電源並同時持續按下 Trigger Button 約 40 秒。

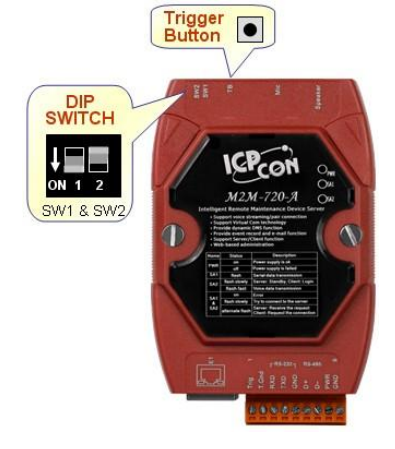

步驟 4: 此時 IP 應已暫時還原為"192.168.1.217", 將 PC 之 IP 設定為與 M2M-720-A 的預設 IP 相 同網域,但不同之 IP (ex: ip = 192.168.1.210, mask = 255.255.255.0)

| Internet Protocol (TCP/IP) 內容                               | ? 🛛                 |  |  |  |  |  |  |  |
|-------------------------------------------------------------|---------------------|--|--|--|--|--|--|--|
| 一般                                                          | ]                   |  |  |  |  |  |  |  |
| 如果您的網路支援這項功能,您可以取得自動指派的 IP 設定。否<br>則,您必須詢問網路系統管理員正確的 IP 設定。 |                     |  |  |  |  |  |  |  |
| ○ 自動取得 IP 位址(②) ○ 使用下列的 IP 位址(③);                           |                     |  |  |  |  |  |  |  |
| IP 位址(I):                                                   | 192.168.1.210       |  |  |  |  |  |  |  |
| 子網路遮罩(U):                                                   | 255 . 255 . 255 . 0 |  |  |  |  |  |  |  |
| 預設閘道(D):                                                    | · · · ]             |  |  |  |  |  |  |  |
| ○ 自動取得 DNS 伺服器位址 (B)                                        | ):                  |  |  |  |  |  |  |  |
| 慣用 DNS 伺服器(P):                                              | · · ·               |  |  |  |  |  |  |  |
| 其他 DNS 伺服器(A):                                              |                     |  |  |  |  |  |  |  |
| 進階(1)                                                       |                     |  |  |  |  |  |  |  |
|                                                             | 確定 取消               |  |  |  |  |  |  |  |

步驟 5: 開啟網頁瀏覽器,並於網址列鍵入 http://192.168.1.217/main.htm

步驟 6: 此時可看見 M2M-720-A 的登入網頁,表示連線 已完成,此時之 IP 設定為暫時,請登入後 (登入方式,請參考 user manual section 3.3),於" Standard Config"網頁中,進行 IP 設定的讀取與寫入.

| 🗿 WebConfig - Microsoft Internet Explorer                                                                                                    |                 |
|----------------------------------------------------------------------------------------------------|-----------------|
| 檔案(E) 編輯(E) 檢視(V) 我的最愛(A) 工具(D) 說明(H)                                                                                                    |                 |
| ③ 上一頁 · ② · Ⅰ ②  ◇ 搜尋 ★ 我的最爱  ※ ◎ · ◇                                                                                                    | 👿 • 🔜 🎎 📓 🥸     |
| 網址D 🕘 http://192.168.1.217/main.htm                                                                                                    | 🔽 🄁 移至 連結 » 📆 🕶 |
| -ICP-DAS                                                                                                    |                 |
| Logini     You had logind already.       User / faccont     User Name:       Standard Config     User Name:       Com Port Config     Password:       Audio Config     Password:       Operation Mode     Exit       Information     Keboot |                 |
| http://www.icpdas.com                                                                                                    | DAS.            |
|                                                                                                    | 《 網際網路          |

方法二:由 Com Port 印出目前 IP 位址 步驟 1:將 PC 與 M2M-720-A 依下圖,進行配置。

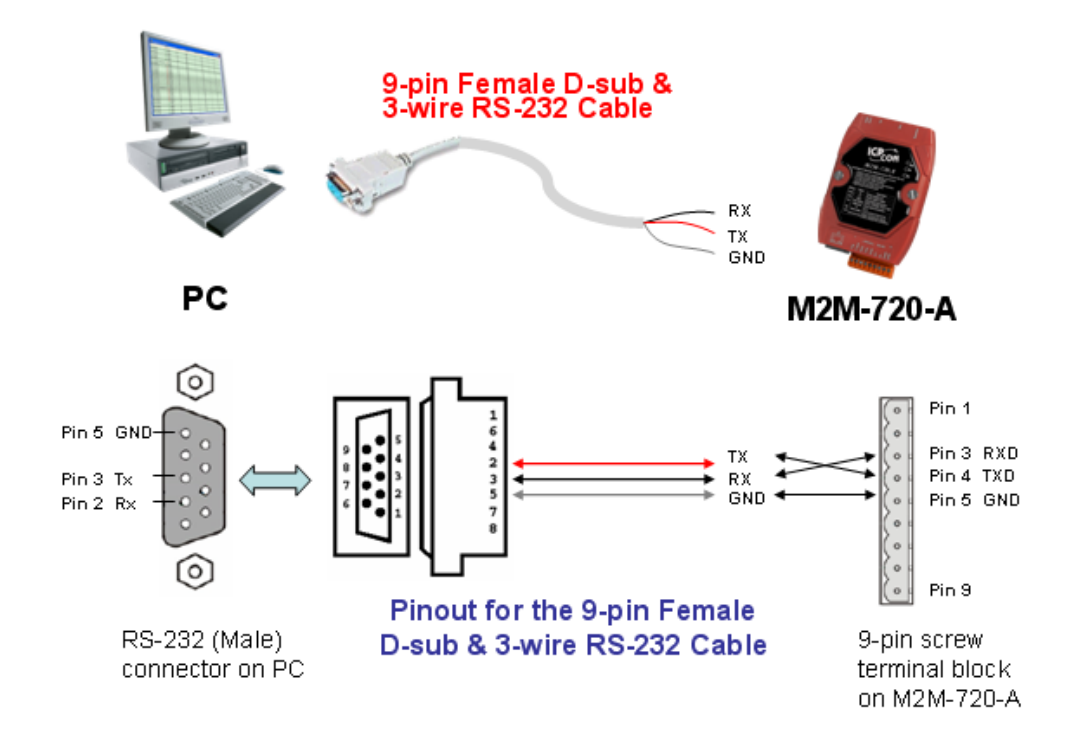

步驟 2: 開啟 COM Port 收發程式,此處以 Microsoft Window XP 內建之超級終端機為例。

|     | 1          | Windows Catalog    |   |                                                                                                    |                   |   |          |                  |     |          |                     |
|-----|------------|--------------------|---|----------------------------------------------------------------------------------------------------|-------------------|---|----------|------------------|-----|----------|---------------------|
|     | 🌯          | Windows Update     |   |                                                                                                    |                   |   |          |                  |     |          |                     |
|     | Ì          | 設定程式存取及預設値         |   |                                                                                                    |                   |   |          |                  |     |          |                     |
|     | <b>1</b>   | 程式集(P)             | ÷ | è                                                                                                    | Microsoft Office  | ¥ |          |                  |     |          |                     |
|     | ••••       |                    |   | <b>E</b>                                                                                                    | 附屬應用程式            | Þ | <b>b</b> | 協助工具             | ۲   |          |                     |
| na  | Ø          | 文件( <u>D</u> )     | • | ۲                                                                                                    | Internet Explorer |   |          | Windows檔案總管      |     | _        |                     |
| Sio | 7.         | 設定の                |   | in the second second se | Modbus Slave      | ۲ | <b>B</b> | 通訊               | •   | $\sim$   | 無線網路安裝精靈            |
| fes |            | ERVE(0)            | 1 |                                                                                                    | ×                 |   | ¥        | 小畫家              |     | ٩        | 超級終端機               |
| 2   |            | 搜尋(C)              | × |                                                                                                    |                   |   |          | 小算盤              |     |          | 新增連線精靈              |
| 6   | -          |                    |   | Sec.                                                                                                    |                   |   |          | 記事本              |     | જ        | 網路安裝精靈              |
| X   | $\bigcirc$ | 說明及支援( <u>H</u> )  |   |                                                                                                    |                   |   |          | ×                |     | ٩        | 網路連線                |
| M   | 1          | 勅行(R)              |   |                                                                                                    |                   |   |          |                  |     | 4        | 遠端桌面連線              |
| Ę   |            | 171131 <u>21</u> 7 |   |                                                                                                    |                   |   |          |                  |     | Contract | 超級終端機               |
| Wir | 0          | 關機(U)              |   |                                                                                                    |                   |   |          |                  |     |          |                     |
| 4   | 月月秋        | 4 🕖 🖟 🕄 🔍 👋        | C | 2                                                                                                    | Windows Explorer  |   | -        | 🐏 mPAC_4532 user | mai | n        | 3 Internet Explore: |

步驟 3: 設定 Com Port 通訊設定為 Baud rate = 115200, Data bit = 8, Parity = none, Stop bit = 1, Flow control = none。

| 毎秒傳輸位元(B): | 115200 | ~ |
|------------|--------|---|
| 資料位元(D):   | 8      | ~ |
| 同位檢查(P):   | 無      | * |
| 停止位元(3):   | 1      | ~ |
| 流量控制(E):   | 無      | ~ |

# 步驟 4: 按下撥號圖示。

| 🥦 新的 | 連線 - 超 | <mark>揪終端</mark> 機 |           |                |      |      |     |      | [ |   |
|------|--------|--------------------|-----------|----------------|------|------|-----|------|---|---|
| 檔案①  | 編輯(E)  | 檢視(♡)              | 呼叫(C)     | 轉送( <u>T</u> ) | 說明(H | )    |     |      |   |   |
| 🗅 🖻  | 93     | <u>B</u>           | P         |                |      |      |     |      |   |   |
|      |        |                    |           |                |      |      |     |      |   | ~ |
|      |        |                    |           |                |      |      |     |      |   |   |
|      |        |                    |           |                |      |      |     |      |   |   |
|      |        |                    |           |                |      |      |     |      |   |   |
|      |        |                    |           |                |      |      |     |      |   |   |
|      |        |                    |           |                |      |      |     |      |   |   |
|      |        |                    |           |                |      |      |     |      |   |   |
|      |        |                    |           |                |      |      |     |      |   |   |
|      |        |                    |           |                |      |      |     |      |   |   |
|      |        |                    |           |                |      |      |     |      |   |   |
|      |        |                    |           |                |      |      |     |      |   |   |
|      |        |                    |           |                |      |      |     |      |   |   |
|      |        |                    |           |                |      |      |     |      |   |   |
|      |        |                    |           |                |      |      |     |      |   |   |
| <    | 101    |                    |           |                |      |      |     |      |   | > |
| 已中斷連 | 線自     | 動偵測                | 115200 8- | N-1 SC         | ROLL | CAPS | NUM | 摘 列E | ] |   |

步驟 5: 將 SW1 設為 OFF, SW2 設為 OFF。 步驟 6: 開啟 M2M-720-A 電源並同時持續按下 Trigger Button 約 40 秒。

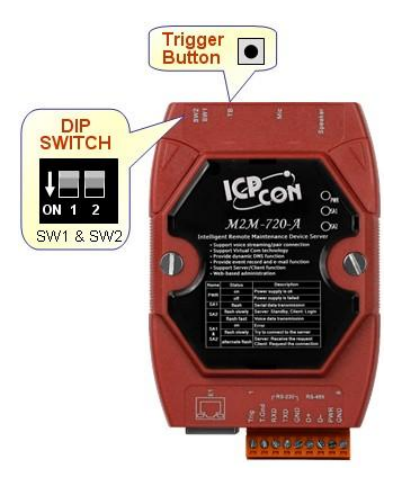

步驟 7:此時於超級終端機程式中,將會顯示版本訊息 及 IP 位址(ex: IP = 192.168.0.211)。

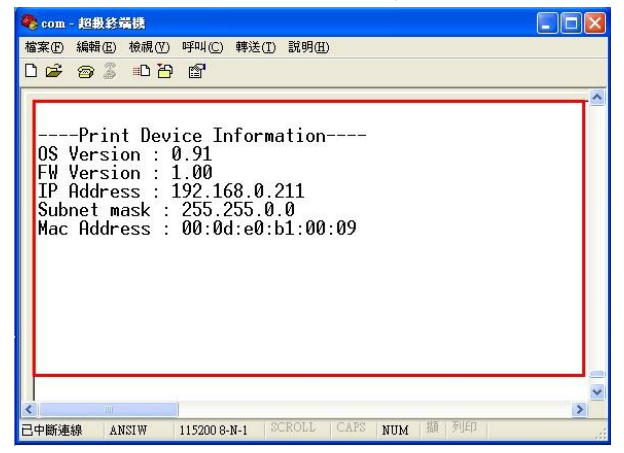

步驟 8: 將 PC 與 M2M-720-A 依下圖,進行配置。

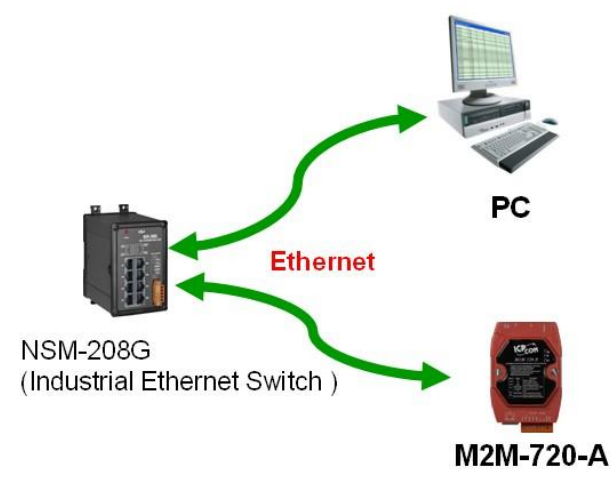

步驟 9: 將 PC 之 IP 設定為與 M2M-720-A 的 IP 相同網 域,但不同之 IP (ex: ip = 192.168.0.210,

| masl                                                     | k = 255.255.2                   | 255.0) |
|----------------------------------------------------------|---------------------------------|--------|
| Internet Protocol (TCP/IP) 內容                            | ? 🛛                             |        |
| 一般                                                       |                                 |        |
| 如果您的網路支援這項功能,您<br>則,您必須詢問網路系統管理員]                        | 可以取得自動指派的 IP 設定。否<br>正確的 IP 設定。 |        |
|                                                          |                                 |        |
| ○ 自動取得 IP 位址(2)                                          |                                 |        |
| <ul> <li>● 使用下列的 IP 位址(S):</li> <li>IP 位址(I):</li> </ul> | 192.168.0.210                   |        |
| 子網路遮罩(U):                                                | 255 . 255 . 255 . 0             |        |
| 預設閘道(D):                                                 |                                 |        |
| ○ 自動取得 DNS 伺服器位址Œ                                        | 3)                              |        |
| ●使用下列的 DNS 伺服器位址                                         | :E):                            |        |
| 慣用 DNS 伺服器(P):                                           | · · ·                           |        |
| 其他 DNS 伺服器(A):                                           | · · ·                           |        |
|                                                          | (進階(V))                         |        |
|                                                          |                                 |        |
|                                                          | 確定 取消                           |        |

步驟 10: 開啟網頁瀏覽器,並於網址列鍵入 <u>http://ip/main.htm</u> (ex: <u>http://192.168.0.211/main.htm</u>) 步驟 11: 此時可看見 M2M-720-A 的登入網頁,表示連 線已完成。

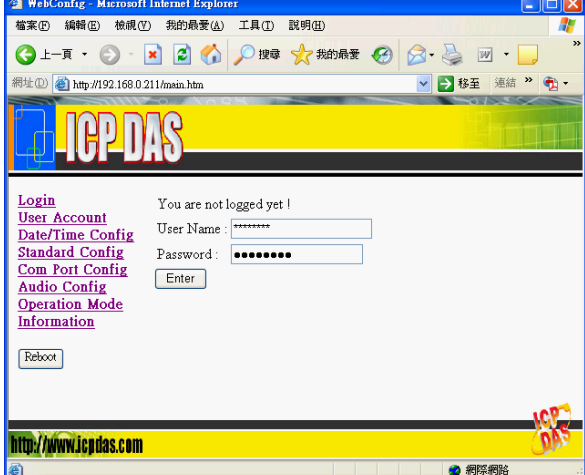

Q7. 無法開啟網頁

A7.

- 步驟 1: 請確認 M2M-720-A 當前網路設定(請參考" Q6: 忘記 M2M-720-A 目前的 IP 設定,要如何透過網頁進行設定與 操作?")
- 步驟 2: 確認電腦端的網路設定與 M2M-720-A 在相同網域,但有 不同之 IP 地址

範例 1=> M2M-720-A: IP-192.168.1.217, Mask-255.255.255.0 PC: IP-192.168.0.210, Mask-255.255.255.0 (錯誤設定,不同 網域)

範例 2=> M2M-720-A: IP-192.168.1.217, Mask-255.255.255.0 PC: IP-192.168.1.210, Mask-255.255.255.0 (正確設定)

Ex3=>

M2M-720-A: IP-192.168.1.217, Mask-255.255.0.0 PC: IP-192.168.0.210, Mask-255.255.0.0 (正確設定)

#### Q8. 伺服端與客戶端之間無法連線

- A8. 在伺服端與客戶端進行連線之前,請先確認網路配置與設定正確,檢查步驟,分述如下:
  - 步驟 1: 確認伺服端與客戶端的網路 IP,未與其他電腦重覆。
  - 步驟 2: 確認伺服端與客戶端的網路設定正確,包含 IP 位址、 子網路遮罩、閘道位址及 DNS 伺服器位址,若設定正 確,將 PC 的網路設定為與伺服端與客戶端相同網域, Ping 伺服端或客戶端 IP,應有回應(Ping IP之使用可 參考 M2M-720-A 使用者手冊 3.1 節中的測試連線設

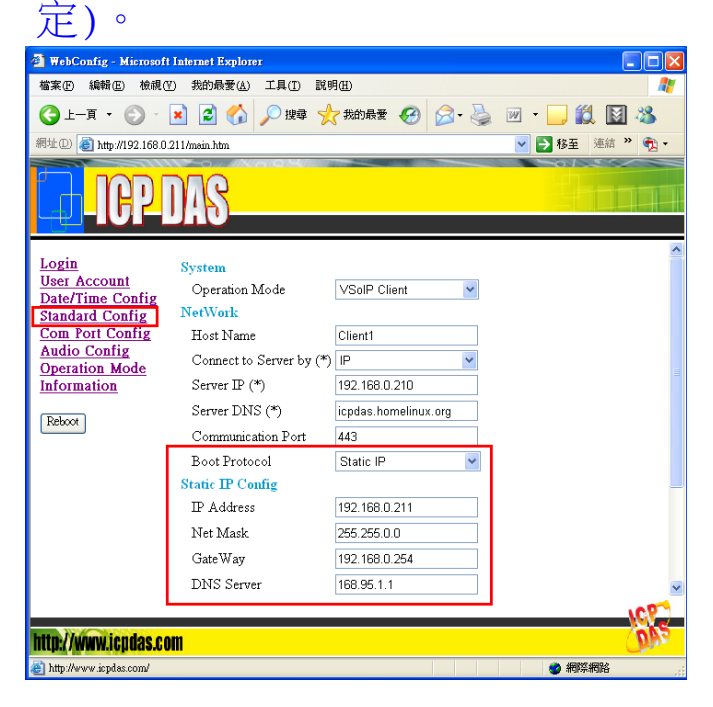

步驟 3: 確認客戶端的" Standard Config"網頁設定中, Server IP(\*)的 IP 設定與伺服端的 IP 相同,且伺服端 與客戶端的 Communication Port 設定相同,客戶端的 Operation Mode 是設定為" VSoIP Client",伺服端 則設定為" VSoIP Server"。

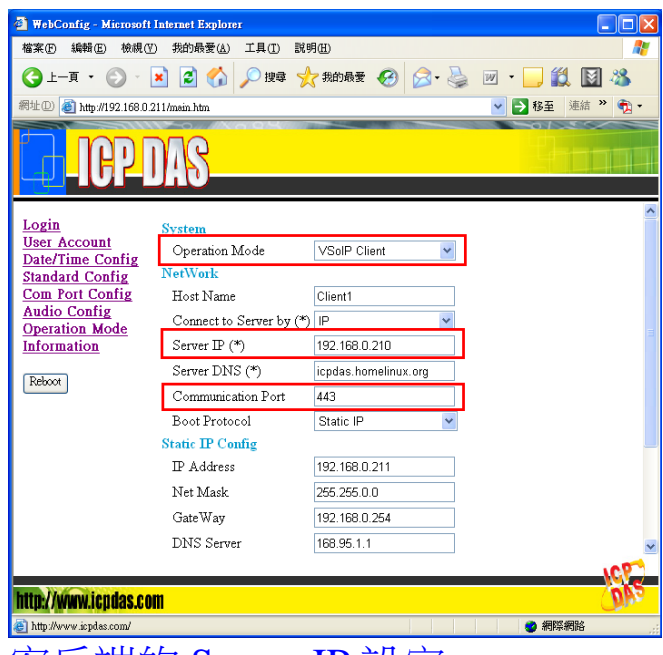

客戶端的 Server IP 設定

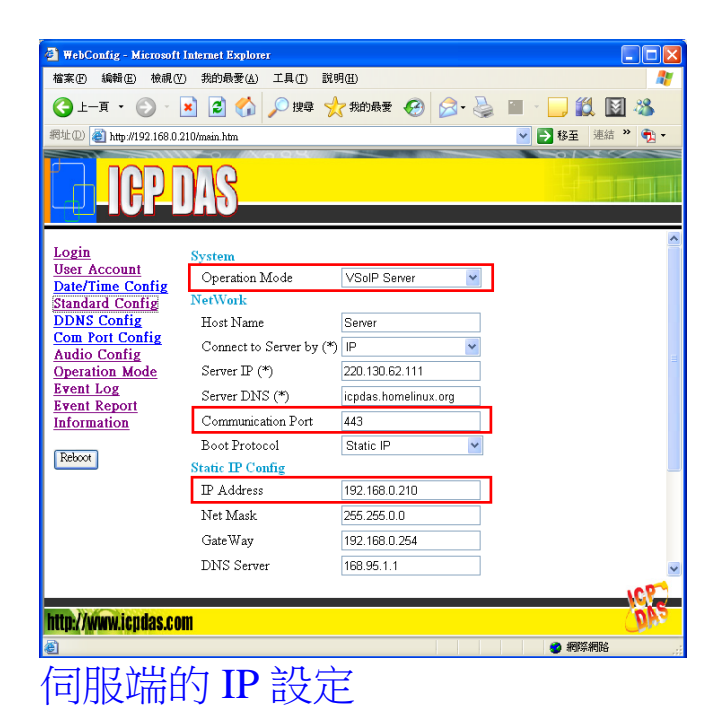

步驟 4: 若伺服端與客戶端之間的通訊,是經由 Internet,請確認在伺服端連上網路之前未安裝任何網路防火牆設備; 確認伺服端與客戶端皆可連上 Internet,可開啟網頁瀏覽器,並於網址列輸入 http://ip/cgibin/Ping.cgi (ex: http://192.168.0.211/cgibin/Ping.cgi),並按下 Start 按鈕,若可連上

# Internet,將會出現"0% packet loss"訊息。 Ping Command

Ping (IP or Domain name) : google.com

Start Refresh

| PING google.com (64.233.189.104): 56 data bytes                                                         |   | 1 |
|----------------------------------------------------------------------------------------------------|---|---|
| 64 bytes from 64.233.189.104: icmp_seq=0 ttl=52 time=64.2 ms                                            |   |   |
| 64 bytes from 64.233.189.104: icmp seq=1 ttl=52 time=62.0 ms                                            |   |   |
| 64 bytes from 64.233.189.104: icmp_seq=2 ttl=52 time=61.9 ms                                            |   |   |
| 64 bytes from 64.233.189.104: icmp_seq=3 ttl=52 time=60.1 ms                                            |   |   |
| 4 packets transmitted, 4 packets received, 0% packet loss<br>round-trip min/avg/max = 60.1/62.0/64.2 ms |   | < |
| <u>«</u>                                                                                                | > |   |

Note: This command can help user to test the network ability. If the network is available, it will show '4 packets transmitted, 4 packets received, 0% packet loss'.

#### Q9: 伺服端與客戶端之間已連線,但 Com Port 無法通訊

#### A9: 檢查步驟,分述如下:

步驟 1: 確認客戶端設備已向伺服端完成登錄,並出現於伺服端

| 的Login 1 | list | 下拉式選單中。 |
|----------|------|---------|
|          |      |         |

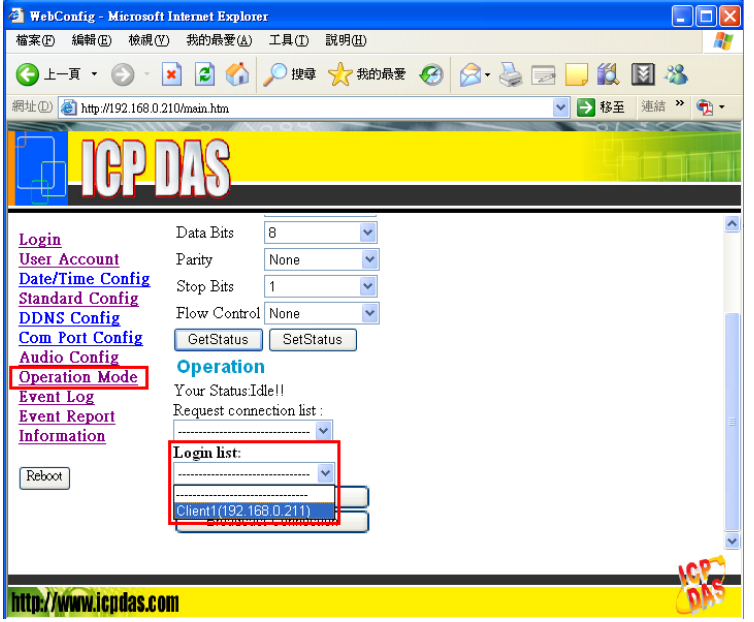

步驟 2: 確認伺服端已與客戶端已進入 Pair Connection mode, 在伺服端的 Operation Mode 頁面中,將會出現" Your Status: Pair Connection with Client (IP)"。

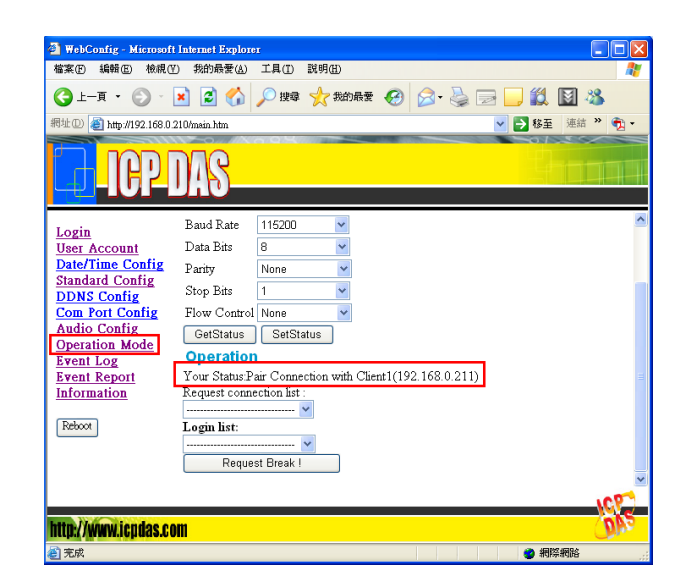

步驟 3: 確認伺服端連接之 Com Port 通訊設備之通訊設定及客 戶端連接之 Com Port 通訊設備之通訊設定,與伺服端

的 Operation Mode 頁面中的 Com Port 設定相同,如不 相同,請中斷連線後,修改 Com Port 設定後,再重新 建立連線。

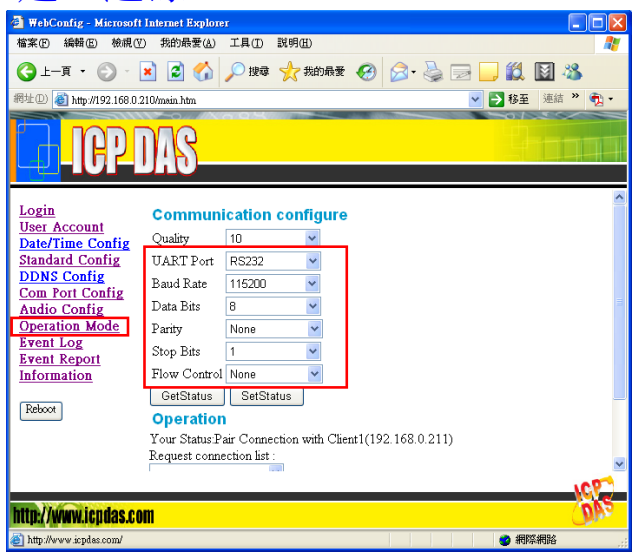

步驟 4: 確認連接伺服端/客戶端與 Com Port 通訊設備之間的通 訊線路,連接正確,若 Com Port 通訊是採用 RS-485, 則通訊線路連接方式請參閱 user manual 2.2.2 節,若 Com Port 通訊是採用 RS-232 且 Com Port 通訊設備是 屬 於 數 據 電 路 終 端 設 備 (DCE, Data Circuit-Terminating Equipment),則通訊線路不須跳線,否則 將需採用跳線方式連接,同時為避免無法確定當前 Com Port 通訊設備是採用三線式、五線式或九線式通訊, 在此統一採用三線式自行交握之通訊測試方式,連接方 式如下圖。

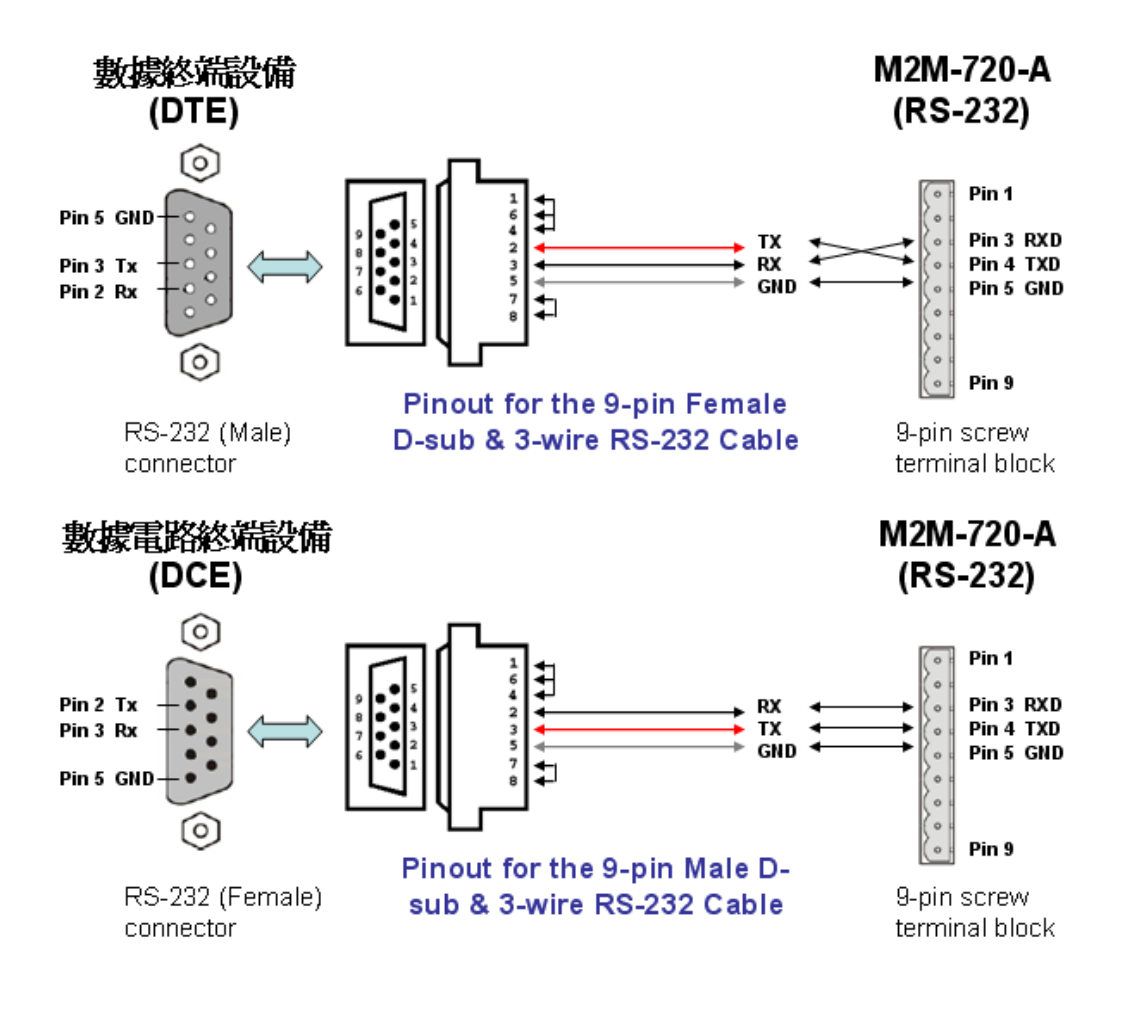

Q10: 如何建立一個 ETM 連線

A10: 此處我們提供一個應用範例來說明如何建立 ETM 連線

關於此應用範例之系統架構,說明如下:

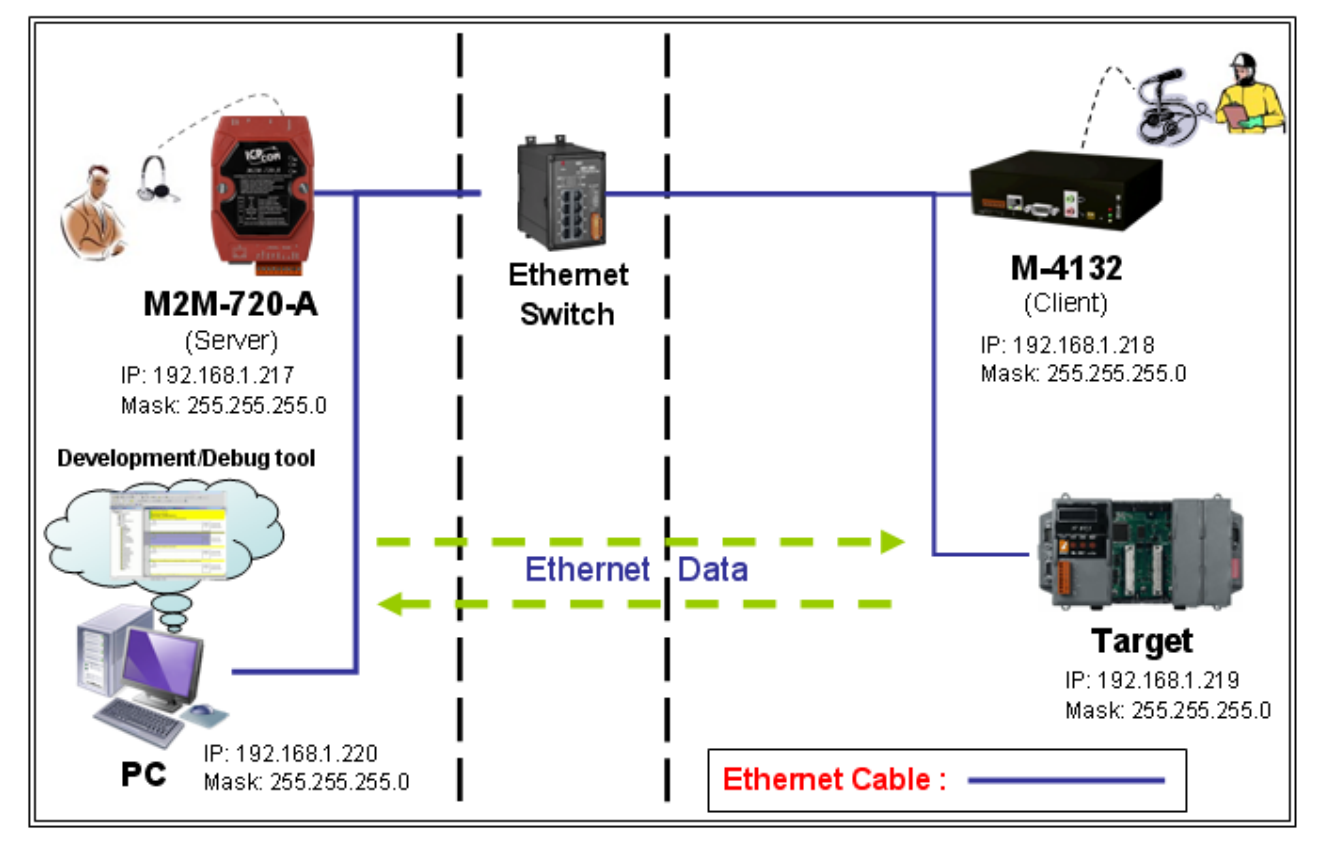

在此範例中,網路設定如下: M2M-720-A(伺服端): IP=>192.168.1.217 Mask=>255.255.255.0

M-4132(客户端): IP=>192.168.1.218 Mask=>255.255.255.0

Target (連線目標,例如: PLC 或泓格公司的 ISaGRAF PAC or Modbus TCP 裝置或其他網路裝置): 此處我們使用 ip-8847 (ISaGRAF SoftLogic PAC).

IP=>192.168.1.219

M2M-720-A FAQ (Version 1.20, Dec/2016)

Mask=>255.255.255.0

PC(電腦): IP=>192.168.1.220 Mask=>255.255.255.0

請參考下列步驟建立 ETM 連線

步驟 1: 於 PC 上開啟網頁瀏覽器(例如: IE or Chrome 等),並輸入 http://IP(例如: http://192.168.1.218/)在網址列上,來連接客戶端 (M-4132)。

| 🗋 WebConfig                             | × 🕒 WebConfig            | ×                  |             |
|-----------------------------------------|--------------------------|--------------------|-------------|
| ← → C ♠ 🗅                               | 192.168.1.217            |                    | <b>=</b> کړ |
| 🚺 建議的網站 🗋 網頁                            | 快訊圖庫 🗋 自訂連結 🗋 轉換網        | 結果 🗀 從 ፲2 匯入 🗋 新分頁 |             |
| -ICP-I                                  | DAS                      |                    |             |
| Login                                   | You are not logged yet ! |                    |             |
| <u>User Account</u><br>Date/Time Config | User Name : root         |                    |             |
| Standard Config                         | Password :               |                    |             |
| DDNS Config                             | Enter                    |                    |             |
| Audio Config                            |                          |                    |             |
| Etm Config                              |                          |                    |             |
| Comm Operation                          |                          |                    |             |
| Etm Operation                           |                          |                    |             |
| Event Log                               |                          |                    |             |
| Event Report                            |                          |                    |             |
| Network Tools                           |                          |                    |             |
| Information                             |                          |                    |             |
| Reboot                                  |                          |                    |             |
|                                         |                          |                    | 100         |
| http://www.icpdas.co                    | m                        |                    | <u>OK</u>   |

步驟 2: 輸入使用者帳號(預設為 root)和密碼(預設為 icpdas)進行登錄

| 104 40 1107 | IOBBOG YOU: |  |
|-------------|-------------|--|
| User Name : | root        |  |
| Password :  | •••••       |  |
| Entor       |             |  |

步驟 3: 點選"Standard Config"網頁,並選擇"Manual Configure"按鈕

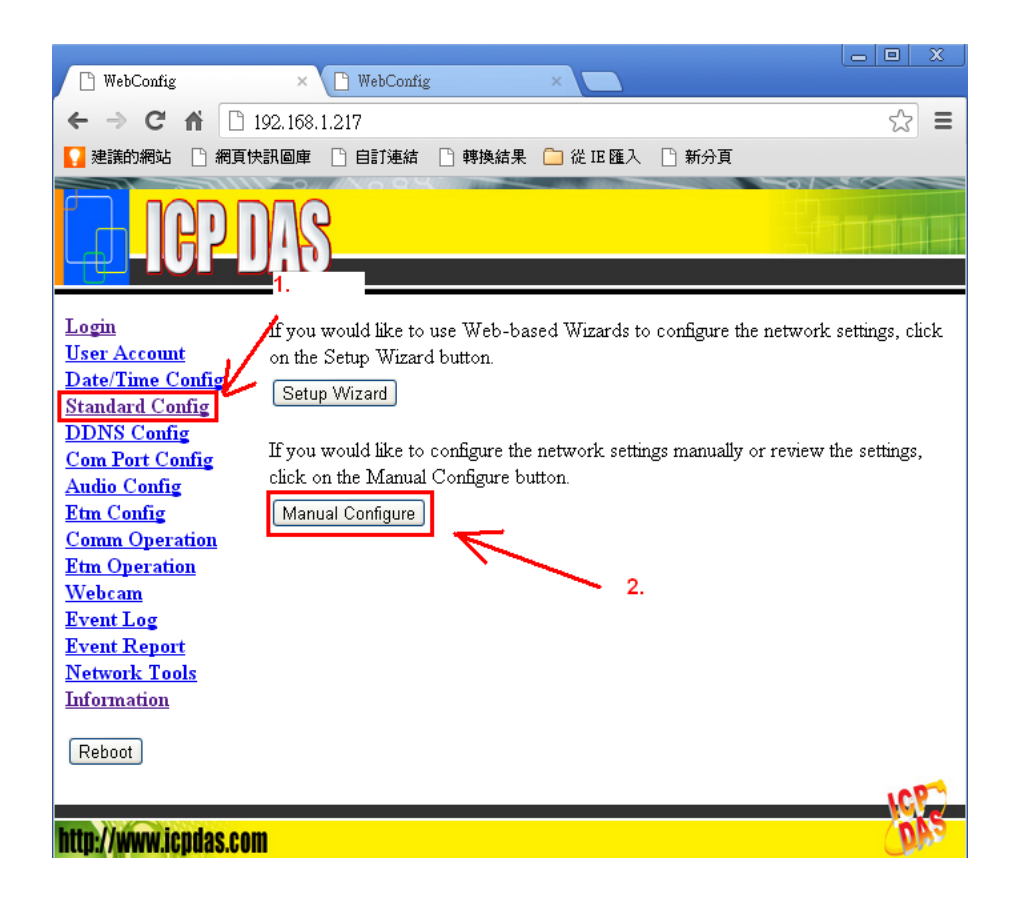

步驟 4: 於"Manual Configure"頁面中,設定下面之設定,並按下 "Save Setting"按鈕,儲存設定

## **System**

Operation Mode=> VSoIP Client

# Encryption

Mode=>None(default) Key=>\_userkey(default)

## **NetWork**

Host Name=>4132Client1 Connect to Server by=>IP(default) Server IP=>192.168.1.217 Server DNS=>www.serverdns.com(default) Communication Port=>443(default) VPN=>Disable(default) Boot Protocol=>Static IP(default)

# **Static IP Config**

IP Address=>192.168.1.218 Net Mask=>255.255.255.0 GateWay=>192.168.1.254 DNS Server=>168.95.1.1

# **ADSL Config**

User Name=>user(default) Password=>password(default)

# 步驟 5: 點選"Reboot"按鈕,進行裝置重置

| 🕒 WebConfig           | × 🕒 WebConfig           | ×                    |     |
|-----------------------|-------------------------|----------------------|-----|
| ← → C fi              | 192.168.1.218           |                      | ☆ 〓 |
| 🚺 建議的網站 🗋 網]          | 頁快訊圖庫 🗋 自訂連結 🗋 轉        | 換結果  🗋 從 IE 匯入 🕒 新分頁 |     |
| ICP                   | DAS                     |                      |     |
| Login                 | 11036 110110            | 4132000000           | ~   |
| User Account          | Connect to Server by (* | ) IP 💌               |     |
| Date/Time Config      | Server IP (*)           | 192.168.1.217        |     |
| Standard Config       | Server DNS (*)          | www.serverdns.com    |     |
| Audio Config          | Communication Port      | 443                  |     |
| <u>Comm Operation</u> | VPN                     | Disable 💌            |     |
| Webcam                | Boot Protocol           | Static IP 💌          | _   |
| Network Tools         | Static IP Config        |                      |     |
| <u>Information</u>    | IP Address              | 192.168.1.218        |     |
| Reboot                | Net Mask                | 255.255.255.0        |     |
|                       | GateWay                 | 192.168.1.254        |     |
|                       | DNS Server              | 168.95.1.1           |     |
|                       | ADSL Config             |                      | ~   |
|                       |                         |                      | 102 |
| http://www.icpdas.o   | com                     |                      | OAS |

步驟 6: 與步驟 1 相同方法, 連接伺服端(M2M-720-A)

步驟 7,8:同步驟 2,3.

步驟 9: 於"Manual Configure"頁面中,設定下面之設定,並按下 "Save Setting"按鈕,儲存設定

## System

## Operation Mode=> VSoIP Server

Encryption Mode=>None(default) Key=>\_userkey(default)

## **NetWork**

Host Name=>720AServer Connect to Server by=>IP(default) Server IP=>192.168.1.217(default) Server DNS=>www.serverdns.com(default) Communication Port=>443(default) VPN=>Disable(default) Boot Protocol=>Static IP(default)

## **Static IP Config**

IP Address=>192.168.1.217 Net Mask=>255.255.255.0 GateWay=>192.168.1.254 DNS Server=>168.95.1.1

## **ADSL Config**

User Name=>user(default) Password=>password(default)

步驟 10: 同步驟 5.

- 步驟 11: 檢查客戶端(M-4132)的 LED 燈狀態,如果 SA1 指示燈呈現 慢速閃爍狀態,表示客戶端正嘗試連線到伺服端。如果 SA1 指示燈熄滅,表示連線完成。 如果 SA1 指示燈持續慢速閃爍超過三分鐘,請再次檢查所有 設定是否正確。
- 步驟 12: 開啟伺服端(M2M-720-A)網頁並點選"Etm Config"連結 i. 設定 Target (目標端)IP=> 192.168.1.219

| ii. E                            | 選擇 Configure file => Configure1                         |
|----------------------------------|---------------------------------------------------------|
| iii. 黑                           | 告選"Save Setting"按鈕                                      |
| iv. 黑                            | 皆選 "Port Scan" 按鈕                                       |
| 🕒 WebConfig                      | × WebConfig ×                                           |
| ← → C ff 🗅                       | 192.168.1.217 😒 🔳                                       |
| 🚺 建議的網站 🗋 網頁                     | 快訊圖庫 🕒 自訂連結 🗋 轉換結果 🧰 從 IE 匯入 🕒 新分頁                      |
| ICP I                            | DAS                                                     |
| Login                            | Etm Config 2                                            |
| User Account<br>Date/Time Config | Terret ID 192 168 1 219                                 |
| Standard Config                  |                                                         |
| DDNS Config                      | Start value of port scan 1                              |
| Audio Config                     | Star value of port scar 1                               |
| Etm Config                       |                                                         |
| Etm Operation                    | Save Setting [Default Setting] Port Setting [Port Scan] |
| <u>Webcam</u>                    |                                                         |
| Event Log<br>Event Report 1.     |                                                         |
| Network Tools                    | 3.                                                      |
| Information                      |                                                         |
| Reboot                           |                                                         |
|                                  |                                                         |
| http://www.iondoc.co             |                                                         |

步驟 13: 在 Login list 中,選擇 4132Client1 並按下"Start Scan"按鈕, 此時"Start Scan"按鈕將會變為"Stop Scan"按鈕。

| 🗋 WebConfig                                                         | × 🕒 WebConfig                                 | g ×                             |                 |
|---------------------------------------------------------------------|-----------------------------------------------|---------------------------------|-----------------|
| ← → C fi [                                                          | 192.168.1.217                                 |                                 | ☆ 〓             |
| 🚺 建議的網站 📋 網頭                                                        | 頁快訊圖庫 🗋 自訂連結                                  | 🕒 轉換結果 🧰 從 IE 匯入 🕒 新分頁          |                 |
|                                                                     | DAS                                           |                                 |                 |
| Login<br>User Account                                               | Target Port4:<br>0                            | Communication Port4:            | TCP 🗸 Disable 🗸 |
| Date/Time Config<br>Standard Config<br>DDNS Config                  | Target Port5:<br>0                            | Communication Port5:            | TCP 💌 Disable 💌 |
| <u>Com Port Config</u><br><u>Audio Config</u><br>Etm Config         | Target Port6:<br>0                            | Communication Port6:            | TCP 💙 Disable 🌱 |
| Comm Operation<br>Etm Operation                                     | Target Port7:<br>0                            | Communication Port7:            | TCP 💌 Disable 💌 |
| Webcam<br>Event Log<br>Event Report<br>Network Tools<br>Information | <b>Note :</b><br>None<br>Login list: 4132Clie | nt1(192.168.1.218) V Start Scan | Eturn 🗸         |
|                                                                     |                                               |                                 | 1921            |

# 步驟 14: 等待"Stop Scan"按鈕變回"Start Scan"按鈕, 然後選擇 "Configure1"並按下"Save"按鈕

| 🗋 WebConfig             | × 🕒 WebConfig                 | ×                          |                   |
|-------------------------|-------------------------------|----------------------------|-------------------|
| ← → C fi 🗋              | 192.168.1.217                 |                            | ☆ 〓               |
| 🚺 建議的網站 🗋 網頁            | 快訊圖庫 🗋 自訂連結 🗋 轉換結果            | 🗀 從 ፲E 匯入 📑 新分頁            |                   |
| <b>10</b> -10           | P DAS                         |                            | Chantan           |
| Login                   | Port Scan                     | 4                          | <u>^</u>          |
| <u>User Account</u>     | Fort Scar                     | 1.                         |                   |
| Date/Time Config        | Target IP : 192.168.1.219     | 2.                         |                   |
| Standard Config         | Port Range : 1~10000 🟒        |                            |                   |
| DDNS Config             | Save result to Configure1 💌 S | Save 🦉 🥌                   |                   |
| <u>Com Fort Comig</u>   |                               |                            |                   |
| Etm Config              | Scan result :                 |                            |                   |
| Comm Operation          | Target Port0: 502             | Communication Port0: 20000 | TCP 👻 Enable 💌    |
| Etm Operation<br>Webcam | Target Port1: 0               | Communication Port1: 0     | TCP 💙 Disable 🗸   |
| Event Log               | Torget Port2: 0               | Communication Port2: 0     |                   |
| Event Report            |                               | Communication 1 of t2.     | Tor • Disable •   |
| Network Tools           | Target Port3: 0               | Communication Port3: 0     | TCP 💟 Disable 💙   |
| Information             | Target Port4: 0               | Communication Port4: 0     | TCP 👻 Disable 💌   |
| Reboot                  | Target Port5: 0               | Communication Port5: 0     | TCP 👻 Disable 💌 🗸 |
|                         |                               |                            | 100               |
|                         |                               |                            |                   |

步驟 15: 點選右方"Etm Operation"連結然後於登錄表單中,選擇 "4132Client1",再按下"Pair Connection"按鈕

| Th WebConfig                         | × P WebConfiz ×                    | - 0 X |
|--------------------------------------|------------------------------------|-------|
|                                      | 192.168.1.217                      | s2 ≡  |
|                                      | 快訊圖庫 🗅 白訂連結 🗋 轉換結果 🦳 從 IC 匯入 📑 新分百 | ~ -   |
|                                      |                                    | 19/ S |
|                                      | 900                                |       |
|                                      |                                    |       |
|                                      |                                    |       |
| Login                                | Communication configure            |       |
| <u>User Account</u>                  |                                    |       |
| Date/Time Config                     |                                    |       |
| Standard Config                      | Target IP 192.168.1.219            |       |
| Com Port Config                      | Configure file Configure1 💌        |       |
| Audio Config                         | GetStatus                          |       |
| Etm Config                           |                                    |       |
| Comm Operation                       | Operation                          |       |
| Etm Operation                        | Your Status:Idle!!                 |       |
| <u>Webcam</u>                        | Request connection list :          |       |
| Event Log                            | •                                  |       |
| <u>Event Report</u><br>Notwork Tools | Login list:                        |       |
| Information                          | 4132Client1(192.168.1.218)         |       |
| <u>Intornation</u>                   | Pair Connection                    |       |
| Reboot                               | 2.                                 |       |
|                                      |                                    |       |

- 步驟 16: 此時,伺服端及客戶端上的 SA2 指示燈將會快速閃爍,表 示連線已經成功。現在使用者可以使用 PC 透過伺服端(M2M-720-A)連上 Target(目標端)裝置
- 步驟 17: 在此範例中,目標裝置為 ip-8847(ISaGRAF PAC).因此此處 使用 ISaGRAF Workbench 軟體連線至 target(目標端)裝置,進 行程式診斷及更新。
  - a. 開啟 ISaGRAF 專案並點選"link setup"
  - b. 設定網路位址為 192.168.1.217(Server IP)

| 载 ISaGRAF - SIMPLELD - Programs |                                                                                                    |                             |                    |               |               | - 🗆 ×          |   |
|---------------------------------|----------------------------------------------------------------------------------------------------|-----------------------------|--------------------|---------------|---------------|----------------|---|
| <u>F</u> ile <u>M</u>           | ake <u>P</u> roject                                                                                                    | <u>T</u> ools De <u>b</u> u | ug <u>O</u> ptions | <u>H</u> elp  |               |                |   |
|                                 | 🖬 🐣 🛄                                                                                                    | D 🗈 💼                       | ≫ 🎽 🗠              | ∭ ¥           | 🗶 🛄           | \$             |   |
| Begin:                          | ្រា                                                                                                    |                             | molo I. D. Droge   |               |               |                |   |
|                                 | PC-PLC li                                                                                                    | nk parameter                |                    |               |               |                | × |
|                                 | Target SI                                                                                                    | ave Number:                 | 1                  |               |               | <u>0</u> K     |   |
|                                 | Communi                                                                                                    | ication port:               | ETHE               | RNET          | •             | <u>C</u> ancel |   |
| THERNET link parameters         |                                                                                                    |                             |                    |               | <u>S</u> etup |                |   |
| Internet                        | address:                                                                                                    | 192.168.1.21                | 7                  | <u> </u>      |               |                |   |
| Port nur                        | nber:                                                                                                    | 502                         |                    | <u>C</u> ance | el            |                |   |
| The \<br>library<br>that th     | The Workbench uses the WINSOCK.DLL<br>library for TCP-IP communications. Ensure<br>that this file is correctly installed on the hard<br>disk. |                             |                    |               |               |                |   |

c. 點選 Debug 按鈕進行 target(目標)端連線,點選 stop 按鈕停 止當前程式

| SaGRAF - SIMPLELD - Debugger            |  |  |  |  |
|-----------------------------------------|--|--|--|--|
| <u>File Control Tools Options H</u> elp |  |  |  |  |
| <mark></mark> ₩ ≈ ► N ₩ ⊗ # ¶           |  |  |  |  |
| No application                          |  |  |  |  |
| 17:43:49 [0]: application stopped       |  |  |  |  |
|                                         |  |  |  |  |
|                                         |  |  |  |  |
|                                         |  |  |  |  |

d. 按下 Download 按鈕進行 target(目標)端裝置程式更新,至此,使用者已可連線至 target(目標)端裝置進行程式診斷

| 🔍 ISaGRAF - SIMPLEL                     | D - Debugger    |           | - 🗆 ×      |  |  |
|-----------------------------------------|-----------------|-----------|------------|--|--|
| <u>File Control T</u> ools <u>Optio</u> | ns <u>H</u> elp |           |            |  |  |
| @ <mark>]]]</mark> ≫ ► N >>             | 😚 🚜 🗭           |           |            |  |  |
| RUN allowed=0                           | current=0       | maximum=2 | overflow=0 |  |  |
| 17:43:49 [0]: application stopped       |                 |           |            |  |  |
|                                         |                 |           |            |  |  |
|                                         |                 |           |            |  |  |
|                                         |                 |           |            |  |  |
|                                         |                 |           |            |  |  |
| the Li                                  |                 |           |            |  |  |